# ດູ່ມືອມພະບຳກາຣສນັດຣ

#### 1. **หน้าแรก**

เข้าสู่ระบบรับสมัคร ผ่านลิงท์ https://www.tcas.cmru.ac.th โดยเมนูทารดำเนินทาร ภายในระบบรับสมัคร ประทอบด้วย

1) Apply Now สมัครเข้าศึกษา

- 2) Applicants Edit Information ข้อมูลผู้สมัคร
  - สามารถเข้าสู่ระบบเมนูนี้ เพื่อจัดทารข้อมูลผู้สมัคร ตลอดระยะเวลาทารรับสมัคร
- 3) Application Guideline คู่มือแนะนำการสมัคร
- 4) Application Announcement รายละเอียด และประกาศรับสมัคร
- 5) Application Statistics สถิติการสมัคร

้ ซึ่งเมนูดังทล่าว เข้าถึงได้ผ่าน หน้าแรทของระบบรับสมัครเข้าศึกษา **ดังรูปที่ 1** 

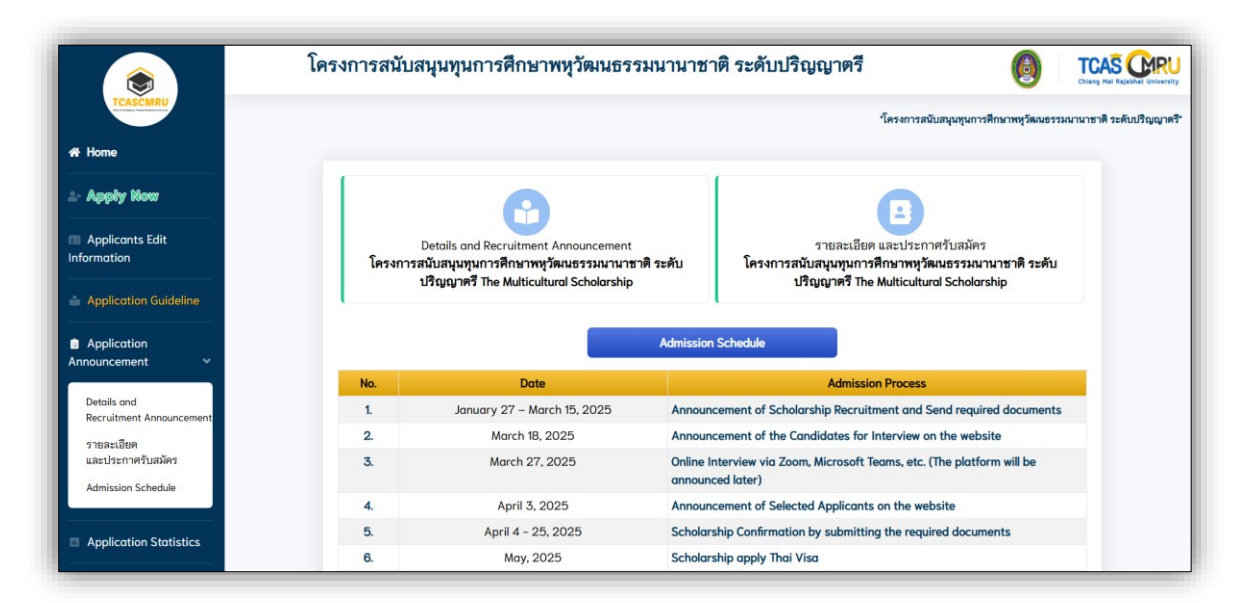

**รูปที่ 1** "หน้าแรทของระบบรับสมัครเข้าศึกษา"

#### 2. **เมนู "Apply Now"** สมัครเข้าศึกษา

1) ผู้สมัคร บันทึกข้อมูลประวัติส่วนตัว **ดังรูปที่ 2** 

| ข้อมูลประวัติส่วนตัว (Student information)                       |                                |  |  |  |  |  |
|------------------------------------------------------------------|--------------------------------|--|--|--|--|--|
| <u>เครื่องหมาย <b>*</b> จำเป็นต้องป้อนข้อมูล</u>                 |                                |  |  |  |  |  |
| หมายเลขหนังสือเดินทาง (Passport Number)                          | สัญชาติ (Nationality) <b>*</b> |  |  |  |  |  |
|                                                                  | - เลือก (Select) -             |  |  |  |  |  |
| ดำนำหน้า (Title) <b>*</b> ชื่อ (Name) <b>*</b>                   | นามสกูล (Surname) <b>*</b>     |  |  |  |  |  |
| - เลือก (Select) - 🛛 🎽                                           |                                |  |  |  |  |  |
| วัน เดือน ปีเกิด (Date of Birth) ★ ศัวอย่าง 31สุลาคม 2008        |                                |  |  |  |  |  |
| - วัน (Date) - 🛛 🖌 – เดือน (Month) -                             | ∽ ค.ศ. (Year) * ปี ค.ศ. (Year) |  |  |  |  |  |
| สถานภาพสมรส (Marital Status) <b>*</b> ที่อยู่ (Address) <b>*</b> |                                |  |  |  |  |  |
| - เสือก (Select) - 🛛 💙                                           |                                |  |  |  |  |  |
| ประเทศ (Country) 🛊                                               |                                |  |  |  |  |  |
| - เลือก (Select) - 🛛 💙                                           |                                |  |  |  |  |  |
| เบอร์โทรศัพท์ (Phone Number) <b>*</b>                            | อีเมล (E-mail) <b>*</b>        |  |  |  |  |  |
| เฉพาะตัวเลข                                                      |                                |  |  |  |  |  |

**รูปที่ 2** "Apply Now - ข้อมูลประวัติส่วนตัว"

## 2) ผู้สมัคร บันทึกข้อมูลการสำเร็จการศึกษา และข้อมูลที่เที่ยวข้อง **ดังรูปที่ 3**

| ข้อมูลการสำเร็จการศึกษา (Education Background)                              |   |                                                 |                      |                |  |  |
|-----------------------------------------------------------------------------|---|-------------------------------------------------|----------------------|----------------|--|--|
| <u>เครื่องหมาย 🗰 จำเป็นต้องป้อนข้อมูล</u>                                   |   |                                                 |                      |                |  |  |
| สำเร็จการศึกษาแล้ว (Graduation)                                             |   | คาดว่าจะสำเร็จการศึกษา (Expected<br>Graduation) |                      |                |  |  |
| * ตัวอย่าง 31 ตุลาคม October 2008                                           |   |                                                 |                      |                |  |  |
| - วัน (Date) - 🎽 - เดือน (Month) -                                          |   | ~                                               | ค.ศ. (Year) <b>*</b> | ปี ค.ศ. (Year) |  |  |
| วุฒิการศึกษาเดิม (Degree Earned) <b>∗</b> สาขาวิชา (Program) (ถ้ามี if any) |   |                                                 |                      |                |  |  |
| - เสือก (Select) - 🗸 Program (ถ้ามี ให้ระบุ If any)                         |   |                                                 |                      |                |  |  |
| High School Records/Scores/Grade Point Average *                            |   |                                                 |                      |                |  |  |
|                                                                             |   |                                                 |                      |                |  |  |
| สถาบันที่สำเร็จการศึกษา (Graduated Institution)                             |   |                                                 |                      |                |  |  |
| สถาบัน (Institution) <b>*</b>                                               |   | ประเทศ                                          | (Country) <b>*</b>   |                |  |  |
| - เลือก (Select) -                                                          | ~ | where                                           | applying for visa    |                |  |  |

**รูปที่ 3** "Apply Now - ข้อมูลการสำเร็จการศึกษา"

งานรับเข้าศึกษา สำนักทะเบียนและประมวลผล มหาวิทยาลัยราชภัฏเซียงใหม่

3) ผู้สมัคร บันทึกข้อมูลสาขาวิชาที่สมัคร ผู้สมัคร ดำเนินทาร โดยศึกษาจาทคำแนะนำ ตลอดจน ข้อมูลสาขาวิชาที่เปิดรับสมัคร **ดังรูปที่ 4** 

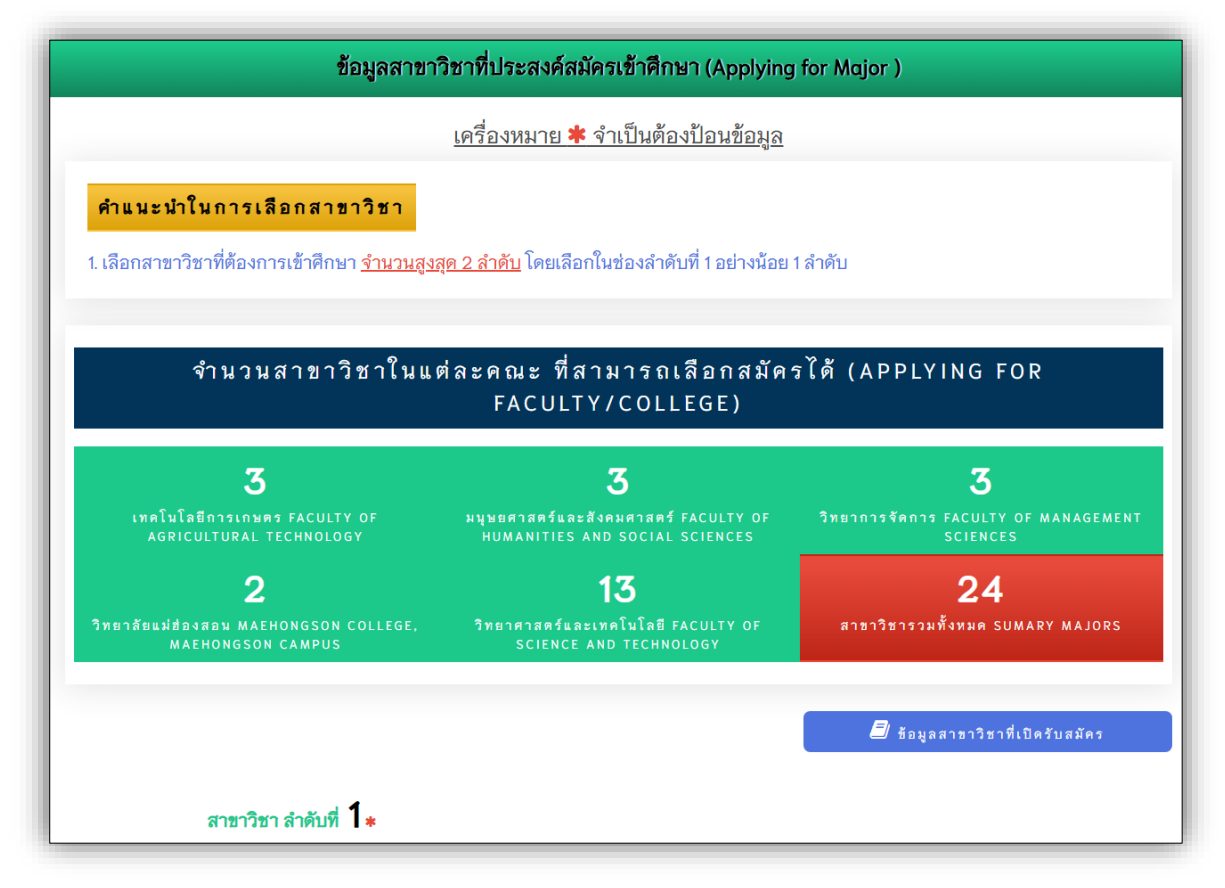

**รูปที่ 4** "Apply Now - ข้อมูลสาขาวิชาที่สมัคร"

4) หาทผู้สมัครบันทึทข้อมูลทารสมัครสำเร็จแล้ว ระบบจะแจ้งสถานะ "<u>จัดเท็บข้อมูล</u> <u>เรียบร้อย</u>" และสามารถทดปุ่ม **"เข้าสู่ระบบ"** เพื่อเข้าจัดทารข้อมูลทารสมัครได้ **ดังรูปที่ 5** 

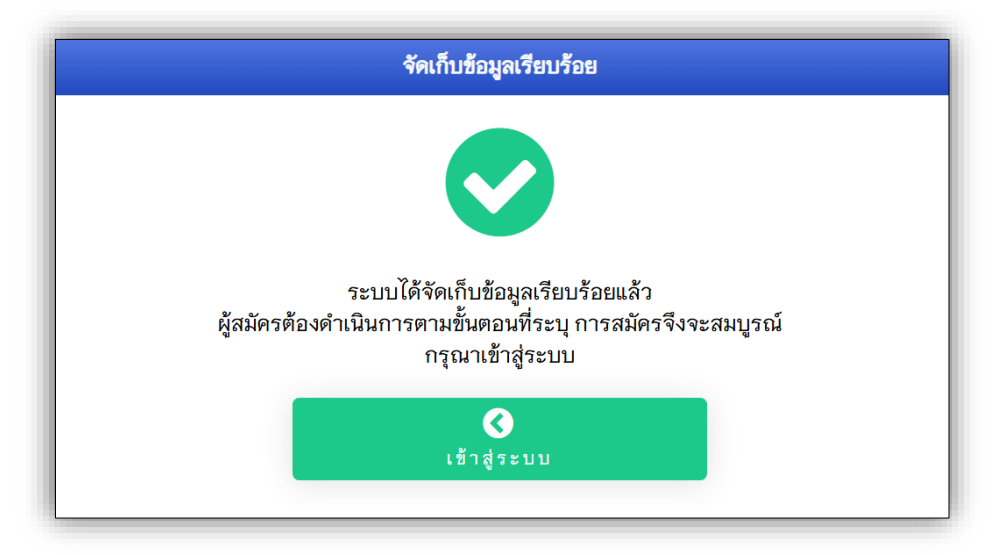

**รูปที่ 5** "Apply Now - ทารจัดเท็บข้อมูลเรียบร้อย"

้งานรับเข้าศึกษา สำนักทะเบียนและประมวลผล มหาวิทยาลัยราชภัฏเซียงใหม่

3. **เมนู "Application Status"** ผู้สมัครสามารถเข้าสู่ระบบ เพื่อจัดการข้อมูลการสมัคร ได้จาก เมนูนี้ **ดังรูปที่ 6** 

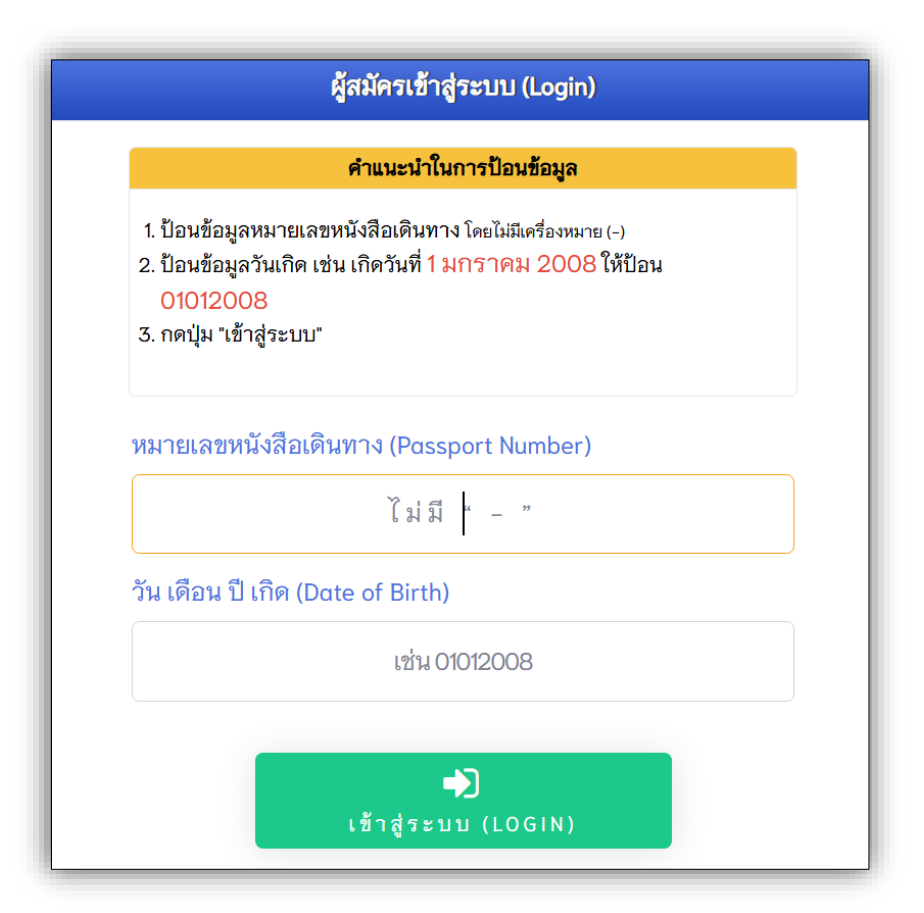

**รูปที่ 6** "Applicants Edit Information - การเข้าสู่ระบบ"

1) ผู้สมัครเข้าสู่ระบบ สำเร็จแล้ว ระบบจะแสดง Dashboard ของผู้สมัคร โดยมีเมนู ประทอบด้วย

- (1) แท้ไขข้อมูลประวัติผู้สมัคร
- (2) แท้ไขสาขาวิชาที่สมัคร
- (3) พิมพ์ใบสมัคร
- (4) ออกจากระบบ
- (5) อัพโหลดรูปต่าย

### ดังรูปที่ 7

| แก้ไขข้อมูลประวัติผู้สมัคร 🗹 STUDENT INFORMATION<br>พิมพ์ใบสมัคร 📧 PRINT APPLICATION | แก้ไขสาขาวิชาที่สมัคร 🗗 APPLYING FOR MAJOR<br>ออกจากระบบ 🕩 LOGOUT            |  |  |  |  |
|--------------------------------------------------------------------------------------|------------------------------------------------------------------------------|--|--|--|--|
| ช้อมูลผู้สมัคร (Student information)                                                 |                                                                              |  |  |  |  |
|                                                                                      |                                                                              |  |  |  |  |
| ประวัติผู้สมัคร (Student information)                                                | สาขาวิชาที่สมัคร (Applying for Major )                                       |  |  |  |  |
| ยังไม่ได้อัพโหลดรูปถ่าย No a photo   รูปถ่าย (A photo) โต้โหลดรูปถ่าย Upload a photo | <b>ลำดับที่เลือก 1</b><br>สาขาวิชา ชีววิทยา (วท.บ. 4 ปี) Bachelor of Science |  |  |  |  |
| ₩<br>รหัสประจำศัว (Applying Code)                                                    | Program in Biology<br>ระดับ ปริญญาตรี 4 ปี                                   |  |  |  |  |

**รูปที่ 7** "Applicants Edit Information – Dashboard ของผู้สมัคร"

 2) ผู้สมัครอัพโหลดรูปถ่าย และสามารถแท้ไขได้ตลอดระยะเวลาการรับสมัคร ดังรูปที่ 8

|      | Upload a photo อัพโหลดรูปถ่าย                                    |               |
|------|------------------------------------------------------------------|---------------|
| •    | <b>เลือกไฟล์</b> ไม่ได้เลือกไฟล์ใด<br>1. รูปถ่ายผู้สมัคร A photo |               |
| ย้อน | C<br>กลับ BACK                                                   | อัพโหลดข้อมูล |

**รูปที่ 8** "Applicants Edit Information – อัพโหลดรูปถ่าย"

|                                            | 山山 สถิติการสมัคร                                |                                  |       |  |  |
|--------------------------------------------|-------------------------------------------------|----------------------------------|-------|--|--|
| <b>จำนวนผู้ส</b><br><sup>ฮ้อมูล</sup> ณ 30 | <b>มัคร 0 คน</b><br>ว มกราคม 2568 ©<br>11:31:47 | Q. คำค้น สาขาวิชา / หลักสูตร     |       |  |  |
| ลำดับ                                      |                                                 | สาขาวิชา                         | จำนวน |  |  |
| คณะเทคโ                                    | โนโลยีการ                                       | រោមគេខ                           |       |  |  |
| 1. เกษตรศาสตร์ (วท.บ. 4 ปี)                |                                                 | ร์ (วท.บ. 4 ปี)                  | 0     |  |  |
| 2.                                         | 2. วิทยาศาสตร์และเทคโนโลยีการอาหาร (วท.บ. 4 ปี) |                                  | 0     |  |  |
| 3.                                         | สัตวศาสตร์ (วท.บ. 4 ปี)                         |                                  | 0     |  |  |
|                                            |                                                 | รวม คณะเทคโนโลยีการเกษตร         | 0     |  |  |
| ลำดับ                                      | สาขาวิชา                                        |                                  | จำนวน |  |  |
| ด ณ ะ ม นุ ษ                               | ยศาสตร์แล                                       | ละสังคมศาสตร์                    |       |  |  |
| 1.                                         | ภูมิศาสตร์และภูมิสารสนเทศ (วท.บ. 4 ปี)          |                                  | 0     |  |  |
| 2.                                         | ประวัติศาสตร์และมรดกวัฒนธรรม (ศศ.บ. 4 ปี)       |                                  | 0     |  |  |
| 3.                                         | สารสนเทศศาสตร์ (ศศ.บ. 4 ปี)                     |                                  | 0     |  |  |
|                                            |                                                 | รวม คณะมนุษยศาสตร์และสังคมศาสตร์ | 0     |  |  |

## 4. เมนู "Application Statistics" สถิติการสมัคร ดังรูปที่ 9

รูปที่ 9 "Application Statistics – สถิติการสมัคร"